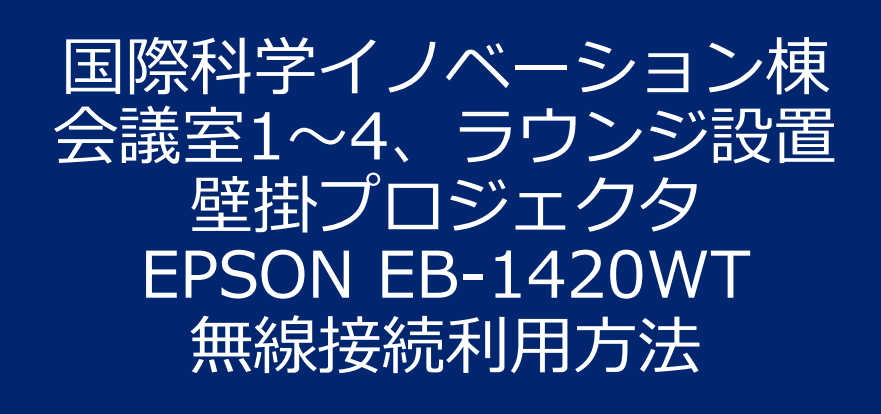

#### 2019年1月 研究推進部 産官学連携課

問合せ先:*isib-yoyaku@saci.Kyoto-u.ac.jp* 075-753-5553,5534 (学内内線16-5553,5534)

本壁掛プロジェクタには、 右に示すような、インタラ クティブな操作、投影を行 える機能がありますが、ご 関心がある方は、別途下記 のマニュアルをご覧の上、 使用方法を習得ください。 <u>https://www.epson.jp/sup</u> <u>port/portal/used/eb-</u> <u>1420wt.htm#Manual</u>

### インタラクティブ機能

インタラクティブ機能は、以下の3つのモードがあります。 ここでは各モードを使い始めるまでの流れを説明しています。

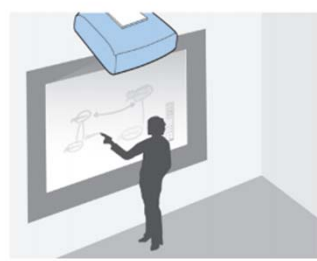

ホワイトボード画面に描画する (ホワイトボードモード)

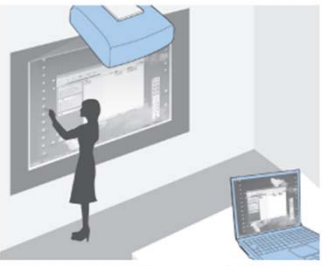

投写画面からコンピューターを操作する (マウス操作)

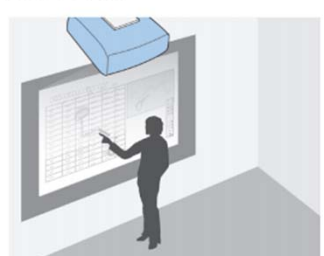

投写映像に描画する (アノテーションモード)

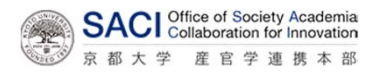

## プロジェクタの設定状態(通常修正不要)

#### かんたんモード

プロジェクターとコンピューターを無線で直接接続します。 煩雑なネットワーク設定をせずにコンピューターの画面を投写できます。

プロジェクターに無線LANユニットを装着しているときに限り、かんたんモードは実行できます。

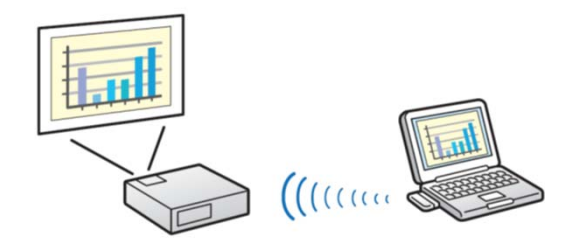

- ① プロジェクターの電源を入れます
- ② リモコンまたは操作パネルの【メニュー】ボタンを押し、 【ネットワーク】から【ネットワーク設定画面へ】を選択
- ③ [無線LAN] メニューを 選択
- [無線LAN電源] を [オン]
- [接続モード]を
   [かんたんモード] に設定

| 基本說定    | 夏る 🙂               |                  |  |
|---------|--------------------|------------------|--|
|         | 無線LAN電源<br>接続モード   | オフ<br>かんたんモード    |  |
| セキュリティー | チャンネル設定<br>無線LAN方式 | 1ch<br>802.11b/g |  |
| 有線LAN   | SSID               | 72               |  |
| メール     | IP 設定<br>SSID表示    | 12               |  |
| その他     | (IPアドレス表示          | 77               |  |
| RONALL  |                    |                  |  |
| 设定完了    |                    |                  |  |

【戻る】/【❹】:戻る【◆】:選択

上記の設定を既に行っていますので、各自が再設定する必要 はありません。

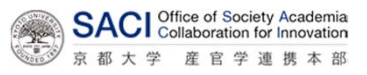

# 専用アプリ、マニュアルのダウンロード

Bluetooth機器のように、各自のPCからマルチディスプレイ の検出をすることはできません。 以下のサイトから専用アプリ 「EasyMP Network Projection」 をダウンロードして、インストールしてください。 https://www.epson.jp/support/portal/download/eb-1420wt.htm

本アプリのマニュアル EasyMP Network Projection操作ガイド は、以下からダウンローできます。

https://www.epson.jp/support/portal/used/eb-1420wt.htm

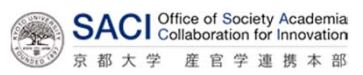

## PJ設定、アプリの起動

- ① プロジェクタを起動して、 [LAN] INPUT (入力) を「LAN」 プロジェクター名 : EB\*\*\*\*\* に設定してください。 SSID IPアドレス ----右のような、LAN待機画面 IPアドレス (w) キーワード が表示されます。 プロジェクタ名は、 会議室1:ISIB ConRoom1 会議室2:ISIB ConRoom2 会議室3:ISIB\_ConRoom3 会議室4:ISIB\_ConRoom4 ラウンジ: ISIB\_ Lounge です。 最下行のキーワードの数字がPCとの接続時に用います。
- PCのスタートメニューから、 EasyMP Network Projection を起動します (「EPSON Projector」 グループ内にあります)。
- ③ かんたんモードを選択します
- ④ 右図のようにプロジェクタが 検索され表示されますので、 接続するプロジェクタに
   図を付け、「接続する]を クリック。

| EasyMP Network Projection Ver.X.XX               |  |  |  |  |
|--------------------------------------------------|--|--|--|--|
| 使用する接続モードを選択してください。                              |  |  |  |  |
| <ul> <li>●かんたんモード</li> <li>●マニュアルモード</li> </ul>  |  |  |  |  |
| □ 選択した接続モードを次回以降のデフォルト設定とする。<br>(次回からこの画面を表示しない) |  |  |  |  |
| OK キャンセル                                         |  |  |  |  |

| EasyMP Network Projection Ver.xxx- ħhɛħh王-F- |            |                              |      |  |  |
|----------------------------------------------|------------|------------------------------|------|--|--|
|                                              |            |                              |      |  |  |
| ステータス                                        | ブロジェクター名   | SSID                         | 信号強度 |  |  |
| 区 💷 待機中                                      | EB 902FAC1 | 自動(EB902FAC1-000000AG3h19Ppr |      |  |  |
| 🗉 💽 待機中                                      | EMP02FAC2  | EB7905CF                     |      |  |  |
|                                              |            |                              | 1    |  |  |
|                                              |            |                              |      |  |  |
| リストの更新 プロファイルに保存 リストのクリア                     |            |                              |      |  |  |
| □ 割り込み接続を禁止する<br>□ マルチディスブレイを使用する オブション設定    |            |                              |      |  |  |
|                                              |            |                              | 続する  |  |  |

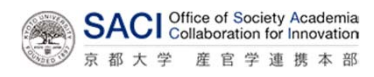

## アプリの起動と投影利用

⑤ パスワードを要求されるので
 ①の"キーワード"を入力して
 ください

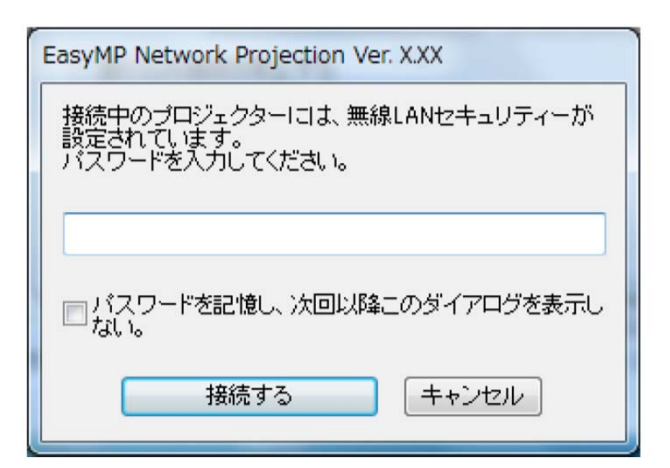

⑥ PCがプロジェクタと接続すると、PC画面下部に以下のようなツールバーが表示されます。

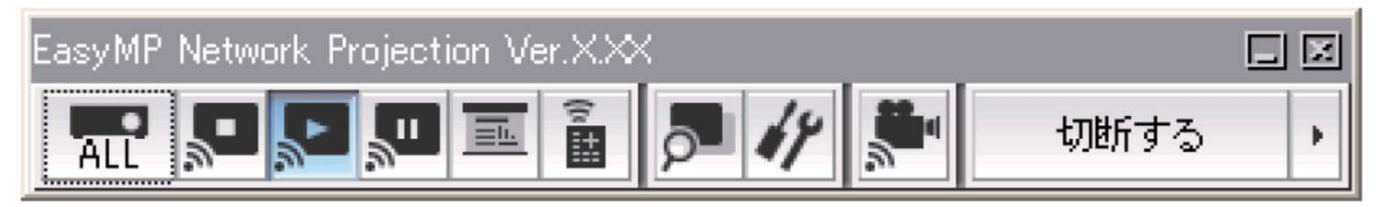

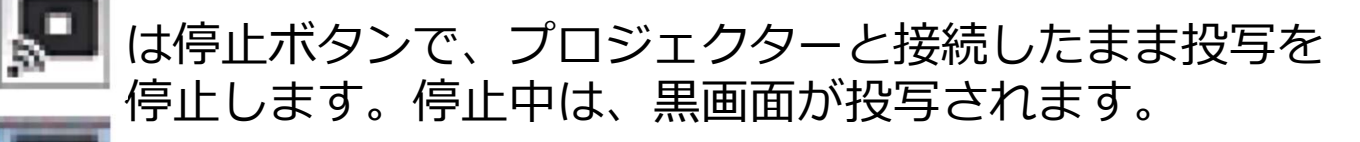

は、表示ボタンで、停止から復帰させます。

は、プレゼンテーションモードのON/OFFです PowerPointのスライドショーを行ってください、スラ イドだけが投影されます。

⑦ 終了したら、ツールバーの「切断する」ボタンを押してく ださい。

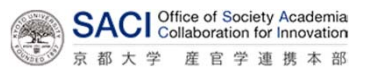